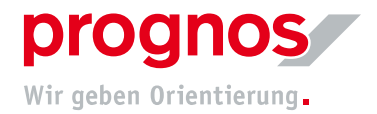

# **1** Participation in a Microsoft Teams Live Event without a Microsoft account and without software installation (via invitation)

Requirements for joining a Teams meeting:

- a stable internet connection
- officially supported browser
  - Microsoft Edge
  - Google Chrome
  - Internet Explorer 11 (can work but is out of date and Prognos does not recommend its use!)

If the above conditions are met, NO installation or changes to settings are required!

### 1.1 You have received an invitation via email

#### **1.** Click on "An Liveereignis teilnehmen" (red arrow)

| Nehmen Sie als Produ    | zent oder Referent teil wenn des Liveereignis hegingt |
|-------------------------|-------------------------------------------------------|
| Leiten Sie diese Einlad | ung nicht an die Teilnehmer weiter.                   |
| +49 69 710414849        | Germany, Frankfurt am Main (Gebührenpflichtig)        |
| Konferenz-ID: 405 15    | 7 744#                                                |
| Lokale Nummern   PIN    | l zurücksetzen                                        |
| Hilfe für Produzenten   | Hilfe für Referenten   Weitere Informationen          |
| Liveereignisressour     | cen verwalten                                         |

2. A window will open in your browser

| ц <b>і</b>                                                        |                                                   |                                                                                            |  |
|-------------------------------------------------------------------|---------------------------------------------------|--------------------------------------------------------------------------------------------|--|
|                                                                   | Wi<br>Ser                                         | ndows-App herunterladen<br>«endin Sis die Destop-App für optimale<br>utzerfinanndlichkeit. |  |
| Wie möchten Sie an Ił<br>Microsoft Teams-<br>Besprechung teilnehm | er<br>n?                                          | Eissen Browser forfahren<br>Deuesee der teine Insatution<br>odertin                        |  |
|                                                                   | Hat Bes                                           | zrosoft Teams-App öffnen<br>en Sie schon? Wecheln Sie direkt au liner<br>renching.         |  |
|                                                                   |                                                   |                                                                                            |  |
|                                                                   | schutz und Cookes – Offenlegung gegenüber Dritten |                                                                                            |  |

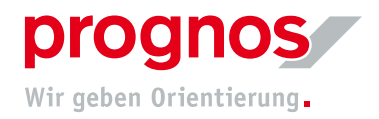

- 3. Click on "In diesem Browser fortfahren"
- 4. You will land on the following page

| Willkommen beim Liveereignis! |
|-------------------------------|
|                               |
| Anmelden                      |
| Oder Anonym teilnehmen        |
|                               |

5. If you do not have a Microsoft account, please select "Anonym teilnehmen"

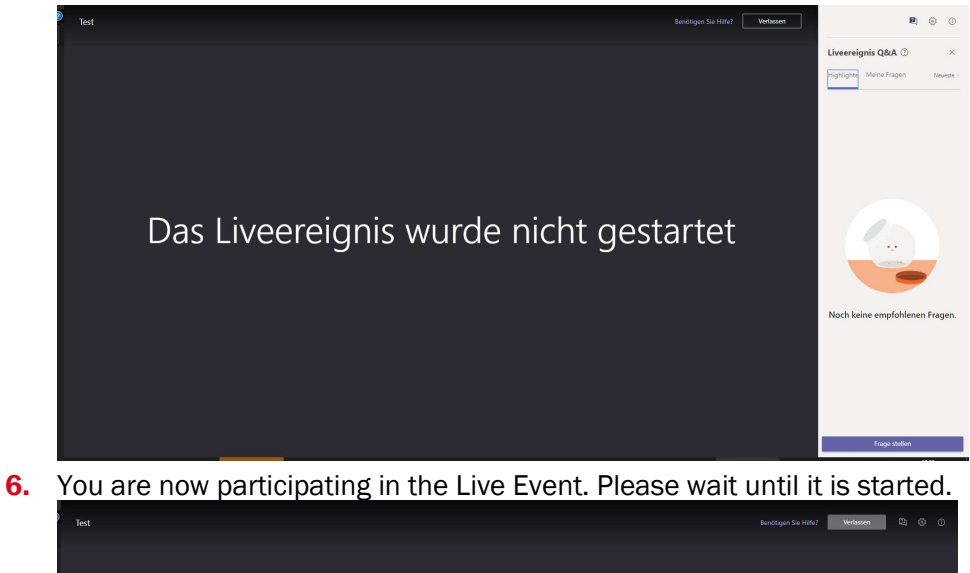

Das Liveereignis wurde nicht gestartet

- **1.2** Should a different browser window open other than the one shown above, please copy the link from the invitation and paste it into the address bar of one of the recommended browsers
- **1.** Click with the right mouse button on "An Liveereignis teilnehmen"

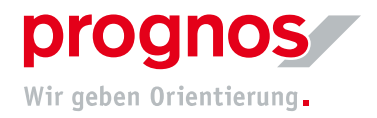

## 2. Select "Copy Link"

#### Microsoft Teams

| LastPass                           | >                                                                                                    |  |  |
|------------------------------------|----------------------------------------------------------------------------------------------------|--|--|
|                                    |                                                                                                    |  |  |
| Adobe Acrobat                      | •                                                                                                    |  |  |
| AdGuard Werbeblocker               | •                                                                                                    |  |  |
| Adresse des Links kopieren         |                                                                                                    |  |  |
| Link speichern unter               |                                                                                                    |  |  |
| Link an iPhone von Jennifer sender | n                                                                                                    |  |  |
| Link in Inkognito-Fenster öffnen   |                                                                                                    |  |  |
| Link in neuem Fenster öffnen       |                                                                                                    |  |  |
| Link in neuem Tab öffnen           |                                                                                                    |  |  |
|                                    | Link in neuem Tab öffnen<br>Link in neuem Fenster öffnen<br>Link in Inkognito-Fenster öffnen<br>Link an iPhone von Jennifer sender<br>Link speichern unter<br>Adresse des Links kopieren<br>AdGuard Werbeblocker<br>Adobe Acrobat |  |  |

- 3. Open on the recommended and supported browsers
- 4. Paste the link directly into the address bar

|                 | Emojis                                                           | Win + Punkt |
|-----------------|------------------------------------------------------------------|-------------|
| Apps Prognos AG | Rückgängig                                                       | Strg + Z    |
|                 |                                                                  |             |
|                 |                                                                  |             |
|                 | Einfügen                                                         | Strg + V    |
|                 | Einfügen und teams.microsoft.com/l/meetup-join//0?contex aufrufe | n.          |
|                 |                                                                  |             |
|                 |                                                                  |             |
|                 | Suchmaschinen bearbeiten                                         |             |

The following window will open in your browser

| τ <b>έ</b> β | <text></text>            | Windows-App InsunetIndem   Windows-App InsunetIndem   Windows Instantion   Windows Instantion |  |
|--------------|--------------------------|----------------------------------------------------------------------------------------------------|--|
|              | Detrached und Galera - C | Oteniqueg gegentiler bitten                                                                                                    |  |

5. Click on "In diesem Browser fortfahren"

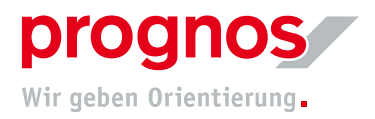

6. You will land on the following page

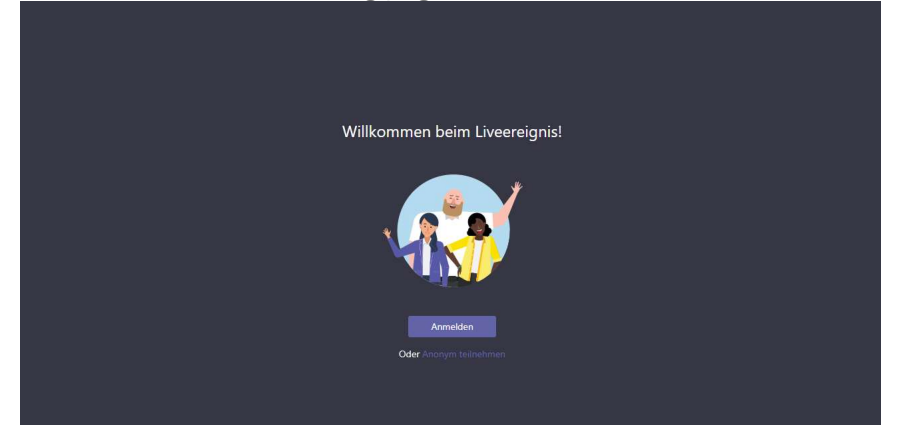

7. if you do not have a Microsoft account, please select " Anonym teilnehmen"

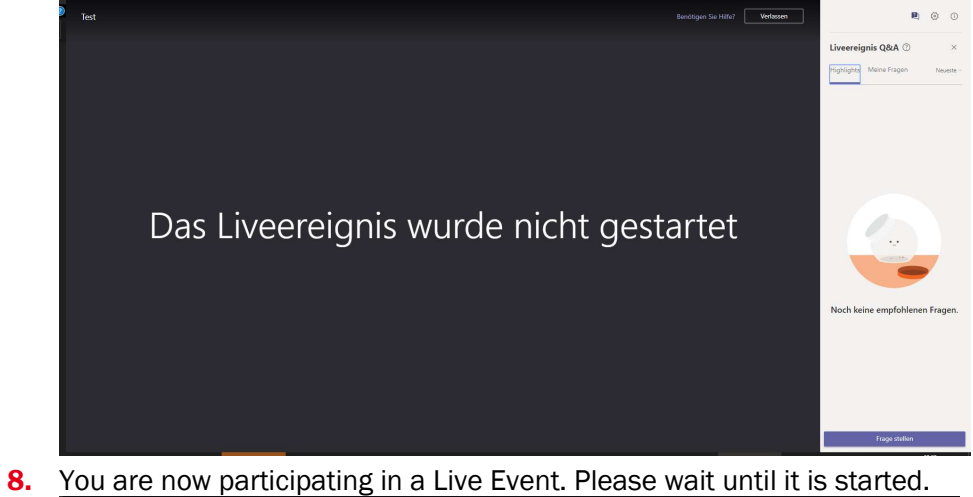

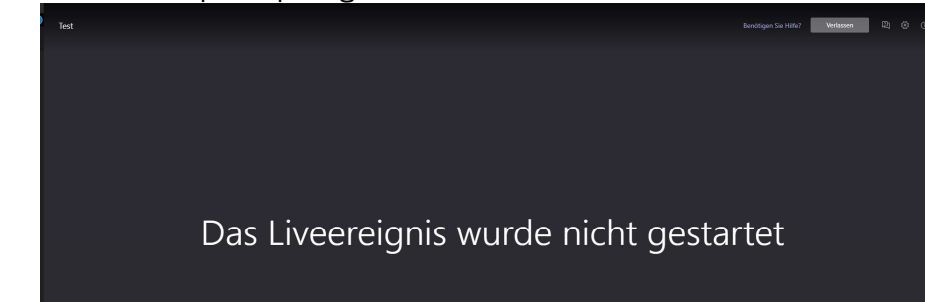